# Kinship Permanency Incentive Program

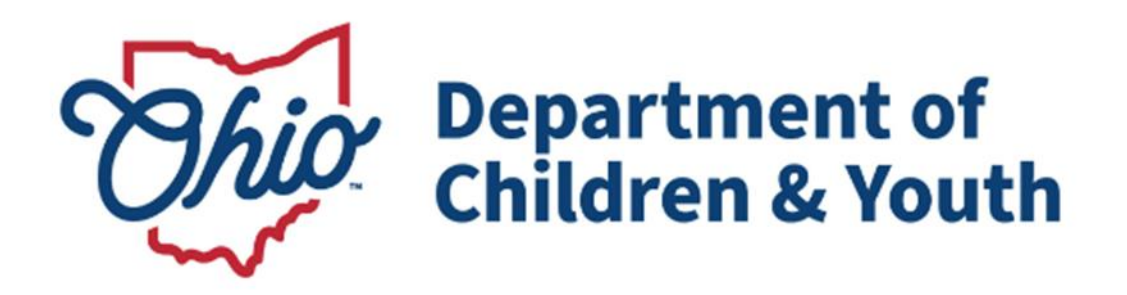

# **Knowledge Base Article**

# **Table of Contents**

| Overview                                                        | 3  |
|-----------------------------------------------------------------|----|
| Security Requirements                                           | 3  |
| Determining Eligibility                                         | 3  |
| Adding an Inquiry                                               | 6  |
| Adding an Application                                           | 16 |
| Notifications                                                   | 20 |
| Adding a Narrative                                              | 21 |
| Linking Activity Logs to the KPIP Narrative.                    | 23 |
| Creating a Payment                                              | 23 |
| Creating Fraudulent Provider Status                             | 28 |
| Notice Generation                                               | 29 |
| Adding Appeal Information when KPIP Eligibility is Denied       | 31 |
| KPIP Helpful Hints                                              | 32 |
| To Identify Duplicate Providers:                                | 32 |
| If Duplicate Providers are found, complete the following steps: | 32 |
| Payment Issues:                                                 |    |
| If the payment generated is not the correct amount:             |    |
| If you have made an error in the application:                   |    |
| Instructions on how to complete a Stop Payment:                 |    |

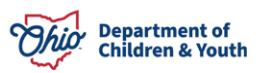

#### **Overview**

This document outlines the process of adding applications and processing payments in Ohio SACWIS for the Kinship Permanency Incentive Program (KPIP). Beginning July 1, 2017, all KPIP applications and payments will be processed in Ohio SACWIS via the steps provided in this document. New providers will be created for those not already in Ohio SACWIS. A history of KPIP applications and payments will be added for the new providers, along with those that already exist.

## **Security Requirements**

The following security roles have been added to Ohio SACWIS for this functionality:

- 1. **KPIP Specialist** This is added to the *Eligibility Specialist* user group and will permit the worker to add and edit KPIP applications.
- KPIP Specialist Supervisor This is added to the *Eligibility Specialist* Supervisor user group and will permit the worker to final-approve KPIP applications.
- 3. **KPIP Fiscal Worker** This is added to the *Agency Fiscal Worker* user group and will permit the worker to generate KPIP payments.

# **Determining Eligibility**

From the Ohio SACWIS Home Page:

- 1. Click the **Financial** tab.
- 2. Click **Eligibility**.
- 3. Click **KPIP** on the drop-down menu.

| Home                        | Intake            | Case                | Provider               | Financial                 | Administration     |
|-----------------------------|-------------------|---------------------|------------------------|---------------------------|--------------------|
| Workload Actio              | on Items Services | Eligibility Payment | Benefits Statistical & | Expenditure Reports State | Data Mgt Invoicing |
| < >                         |                   |                     |                        |                           |                    |
| CRIS-E/OIES Inquiry         |                   |                     |                        |                           |                    |
| Eligibility/Reimbursability |                   |                     |                        |                           |                    |
| Prevention Services         |                   |                     |                        |                           |                    |
| Adoption Subsidy            |                   |                     |                        |                           |                    |
| Nonrecurring                |                   |                     |                        |                           |                    |
| PASSS                       |                   |                     |                        |                           |                    |
| KGAP                        |                   |                     |                        |                           |                    |
| KPIP                        |                   |                     |                        |                           |                    |
| Medicaid Eligibility        |                   |                     |                        |                           |                    |

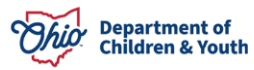

The **KPIP History** screen appears.

1. Click **Provider Search**.

Note: If you know the **Provider ID** number, you can type that number into the **Provider ID** box and then click **Go**.

| Home                                               | Intake          | Case                | Provider               | Financial                 | Administration         |
|----------------------------------------------------|-----------------|---------------------|------------------------|---------------------------|------------------------|
| Workload Action I                                  | tems Services   | Eligibility Payment | Benefits Statistical & | & Expenditure Reports Sta | ite Data Mgt Invoicing |
| <>                                                 |                 |                     |                        |                           |                        |
| CRIS-E/OIES Inquiry<br>Eligibility/Reimbursability | KPIP History    |                     |                        |                           |                        |
| Prevention Services<br>Adoption Subsidy            | Provider Search | ~ OR ~              | Provider ID:           |                           | Go                     |
| Nonrecurring<br>PASSS                              |                 |                     | Include Created In     | Error                     |                        |
| KGAP                                               |                 |                     |                        |                           |                        |

The Provider Profile Search Criteria screen appears.

- 1. Enter the **Provider Name**.
- 2. Make a selection from the **Provider Type** drop-down menu.

Important: You must select, from the **Provider Type** drop-down menu, either **Kinship Relative** or **Kinship-Non-Relative**.

3. Click Search.

| Search For Provider Profile                                                                  |              |                                       |                      |
|----------------------------------------------------------------------------------------------|--------------|---------------------------------------|----------------------|
| Provider ID:                                                                                 |              |                                       |                      |
|                                                                                              | OR           |                                       |                      |
| Provider Name:                                                                               |              | Member Last Name: Member First Name:  | Member Middle Name : |
| Provider Category:                                                                           |              |                                       |                      |
| Agency Type:                                                                                 |              |                                       |                      |
| Agency:                                                                                      |              |                                       | ~                    |
| Provider Type:                                                                               | ~]           | Include "Closed" Provider Type Status |                      |
| Address, Contact and Provider Reference Criteria V                                           |              |                                       |                      |
| Name Match Precision<br>Returns results matching entered names including AKA names/nicknames |              |                                       |                      |
| + AKA/Nicknames<br>Fewer Results                                                             | More Results |                                       |                      |
| Search Clear Form Return                                                                     |              |                                       |                      |

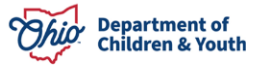

#### The Provider Profile Search Results grid appears.

4. Click the **select** link in the appropriate row.

| Search Re      | esults                              |                 |                   |         |  |
|----------------|-------------------------------------|-----------------|-------------------|---------|--|
| Result(s) 1 to | Result(s) 1 to 1 of 1 / Page 1 of 1 |                 |                   |         |  |
|                | Provider Name / ID                  | Provider Status | Provider Category | Address |  |
| select         | Sacwis, Susie / 12345               | ACTIVE          | HOME              |         |  |
|                | View Provider Type Information V    |                 |                   |         |  |
|                |                                     |                 |                   |         |  |
|                |                                     |                 |                   |         |  |
| Address        |                                     |                 |                   |         |  |
| Add Inqui      | ry close                            |                 |                   |         |  |

The **KPIP History** screen appears, indicating whether there are any existing KPIP applications for the Provider. If there are no KPIP applications found:

- 1. Click Add Application.
- 2. Skip to the **Adding an Application** section below.

| KPIP History                                                                            |                    |                                                                      |    |
|-----------------------------------------------------------------------------------------|--------------------|----------------------------------------------------------------------|----|
| Provider Search                                                                         | ~ OR ~             | Provider ID:                                                         | Go |
| PROVIDER NAME / ID:<br><u>Test, Provider / 123</u><br><u>Maintain Fraudulent Status</u> | Р<br>1<br><u>Р</u> | AYEE NAME / ID:<br>Test, Payee / 1234<br>rovider Payment Information |    |
| View Provider Type Informat                                                             | <u>ion</u> ∨       |                                                                      |    |
| No KPIP applications found for th                                                       | his provider.      |                                                                      |    |
| Add Application                                                                         |                    |                                                                      |    |

**Important**: If you search with the Provider Type, Kinship-Relative, and Ohio SACWIS *does not* return results, re-do the search using Provider Type, Kinship-Non-Relative. If Ohio SACWIS does not return any results (from either Provider type):

3. Click the Add Inquiry button.

| Search Results            |                    |                 |                   |         |
|---------------------------|--------------------|-----------------|-------------------|---------|
| Result(s) 1 to 1 of 1 / P | age 1 of 1         |                 |                   |         |
|                           | Provider Name / ID | Provider Status | Provider Category | Address |
| No Results Returne        | ed                 |                 |                   |         |
|                           |                    |                 |                   |         |
|                           |                    |                 |                   |         |

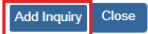

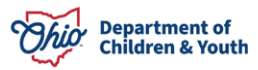

The Inquiry Search screen appears with a default view of the Inquirers tab.

## Adding an Inquiry

Complete the following:

- Reason for Inquiry Auto populates with KPIP Application
- Inquiry Worker select yourself
- Provider Type select Kinship Care Relative or Non-Relative
- Inquiry Date select date you are completing the application
- 1. In the Inquirer List grid, click Add Inquirer.

| Inquirers               | Address                            | Referral Sources | Optional Info     | Activity/Status                       |
|-------------------------|------------------------------------|------------------|-------------------|---------------------------------------|
| Agency:                 | Department of Job and Family Servi | ices             |                   |                                       |
| Reason for Inquiry: * 🚯 | KPIP Application V                 |                  | Inquiry Worker: * | · · · · · · · · · · · · · · · · · · · |
| Provider Type:          | Kinship Care-Non Relative          |                  | Inquiry Date: *   | 38/09/2023                            |
| Description:            |                                    |                  | Inquiry ID:       |                                       |
| Created By:             |                                    |                  | Created Date:     |                                       |
| Inquirer List           |                                    |                  |                   |                                       |
|                         | Person Name /ID                    | Gender           | (Age) DOB         | Role                                  |
|                         |                                    |                  |                   |                                       |
| Add Inquirer            |                                    |                  |                   |                                       |

The Person Search Criteria screen appears.

- 2. Enter search parameters.
- 3. Click Search.

| Search For Person                                                                              |                           |                               |
|------------------------------------------------------------------------------------------------|---------------------------|-------------------------------|
| Person ID:<br>Note: If Person ID or SSN are entered, all other search criteria will be ignored | ~ OR ~                    | <u>\$5N:</u>                  |
|                                                                                                | OR                        |                               |
| Last Name: First Name: Middle Name:                                                            |                           | Gender:                       |
| DOB:                                                                                           | ~ OR ~                    | Age Range:<br>From Age To Age |
| Reference, TCN, and Address Criteria_~                                                         |                           |                               |
| Name Match Precision<br>Returns results matching entered names including AKA names/nicknames   | Sort by:<br>Relevance (Hi | ighest-Lowest) 🗸              |
| + AKA/Nicknames                                                                                | More Results              |                               |
| Search Clear Form Return                                                                       |                           |                               |

The **Person Search Results** grid appears, displaying results of the query.

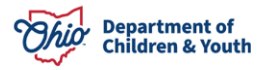

- 4. Ensure the appropriate person has a **DOB**.
- 5. Enter/or ensure the individual has an address if Inquirer 1.
- 6. Make sure the address is selected as primary.
- 7. Select the correct individual by placing a checkmark in the appropriate checkbox.
- 8. Click **Select**.

| Person Sea     | arch Results           |                                 |                   |        |                              |     |
|----------------|------------------------|---------------------------------|-------------------|--------|------------------------------|-----|
| Result(s) 1 to | 1 of 1 / Page 1 of 1   |                                 |                   |        |                              |     |
| Include on     | Decore North (ID       |                                 |                   | Candar | (4) 505                      |     |
|                | Sacwis, Susie / 123456 | 123 Sacwis Rd, Sacwis OH 123456 | ess               | Female | (Age) DOB<br>(14) 07/03/2009 | Yes |
| Re             | elated Persons V       |                                 |                   |        |                              |     |
|                |                        |                                 |                   |        |                              |     |
|                |                        |                                 |                   |        |                              |     |
|                |                        |                                 |                   |        |                              |     |
|                |                        | Select                          | Create New Person |        |                              |     |

The **Inquiry Search** screen appears, displaying information in the **Inquirer List** grid about the Inquirer.

- 1. Select **Inquirer 1** from the drop-down menu under the **Role** field.
- 2. Click Add Child (for KPIP children).

| Inquirers                      | Addres                                | is                          | Referral Sources                          | Optional Info     | Activity/Status              |
|--------------------------------|---------------------------------------|-----------------------------|-------------------------------------------|-------------------|------------------------------|
| Agency:                        | Department of Job and                 | Family Services             |                                           |                   |                              |
| Reason for Inquiry: * 🕕        | KPIP Application 🗸                    |                             |                                           | Inquiry Worker: * | Test, Worker 🗸               |
| Provider Type:                 | Kinship Care-Non Relative             | ~                           |                                           | Inquiry Date: *   | 08/09/2023                   |
| Description:                   |                                       |                             |                                           | Inquiry ID:       |                              |
| Created By:                    |                                       |                             |                                           | Created Date:     |                              |
| Inquirer List                  |                                       |                             |                                           |                   |                              |
| Person                         | lame /ID                              | Gender                      | (Age) DOB                                 |                   | Role                         |
| Sacwis, Susie / 123456         |                                       | FEMALE                      | (14)07/03/2009                            | Inquirer 1        | <del>م</del>                 |
| Related Persons                |                                       |                             |                                           |                   | <u> </u>                     |
| Add Inquirer                   |                                       |                             |                                           |                   |                              |
| Specific Children of Interest  |                                       |                             |                                           |                   |                              |
| Person Name /ID                | Gender                                | (Age) DOB                   | Relationship to Inquirer 1                |                   | Existing Assessment Status i |
| Unknown Child(ren) Hint: check | if specific child(ren) of interest un | known, this can be in addit | ion to identified child(ren) of interest. |                   |                              |
| Add Child                      |                                       |                             |                                           |                   |                              |

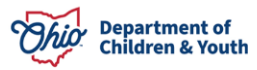

The Person Search Criteria screen appears.

- 1. Enter search criteria.
- 2. Click Search.

| Search For Person                                                                                                    |                          |                               |
|----------------------------------------------------------------------------------------------------|--------------------------|-------------------------------|
| Person <u>ID</u> :<br>Note: If Person ID or SSN are entered, all other search criteria will be ignored                  | ~ OR ~                   | <u>35N:</u>                   |
|                                                                                                    | OR                       |                               |
| Last Name: First Name: Middle Name:                                                                                     |                          | Gender:                       |
| DOG:                                                                                                    | ~ OR ~                   | Age Range:<br>From Age To Age |
| Reference_TCN_and Address Criteria_ >                                                                                   |                          |                               |
| Name Match Precision Returns results matching entered names including AKA names/hicknames + AKA/Nicknames Fewer Results | Sort by:<br>Relevance (H | ighest-Lowest) 👻              |
| Search Clear Form Return                                                                                                |                          |                               |

The **Person Search Results** grid appears, displaying results of the query.

- 3. Place a checkmark in the checkbox beside the appropriate name.
- 4. Click Select.

| Person      | Search Results                                           |                                 |        |                |             |
|-------------|----------------------------------------------------------|---------------------------------|--------|----------------|-------------|
| Result(s) 1 | 1 to 1 of 1 / Page 1 of 1<br>ie only active case members |                                 |        |                |             |
|             | Person Name / <u>ID</u>                                  | Address                         | Gender | (Age) DOB      | Active Case |
|             | Lane, Lois / 45678                                       | 555 Sacwis Rd, Sacwis OH 123456 | Female | (8) 05/07/2015 | Yes         |
|             | Related Persons V                                        |                                 |        |                |             |
|             |                                                          |                                 |        |                |             |
|             |                                                          |                                 |        |                |             |
|             |                                                          |                                 |        |                |             |
|             |                                                          | Collector Oracle New Design     |        |                |             |

The **Inquiry Search** screen appears, displaying information of the selected child (**Specific Children of Interest** grid).

- 1. Make the appropriate selection from the drop-down menu under the **Relationship to Inquirer 1** field.
- 2. Select **Approved** from the drop-down menu under **Existing Assessment Status** field.
- 3. Click the **Referral Sources** tab.

| rovider > Inquiry > Inquiry Search |                           |                     |                        |                   |                              |
|------------------------------------|---------------------------|---------------------|------------------------|-------------------|------------------------------|
| Inquirers                          | Ad                        | dress               | Referral Sources       | Optional Info     | Activity/Status              |
| Agency:                            | Ohio Department of Job    | and Family Services |                        |                   |                              |
| Reason for Inquiry: * 🚯            | KPIP Application 🗸        |                     |                        | Inquiry Worker: * | Test, Caseworker 🗸           |
| Provider Type:                     | Kinship Care-Non Relative | ~                   |                        | Inquiry Date: *   | 08/09/2023                   |
| Description:                       |                           |                     |                        | Inquiry ID:       |                              |
| Created By:                        |                           |                     |                        | Created Date:     |                              |
| Inquirer List                      |                           |                     |                        |                   |                              |
| Perso                              | on Name /ID               | Gender              | (Age) DOB              |                   | Role                         |
| Sacwis, Susie / 123456             |                           | FEMALE              | (14)07/03/2009         | Inquirer 1 🗸      | f                            |
| Related Persons                    |                           |                     |                        |                   |                              |
| Add Inquirer                       |                           |                     |                        |                   |                              |
| Specific Children of Interest      |                           |                     |                        |                   |                              |
| Person Name /ID                    | Gender                    | (Age) DOB           | Relationship to Inquir | rer 1             | Existing Assessment Status 🕄 |
| Lane, Lois / 45678                 | FEMALE                    | (8) 05/07/2015      | Non-related Child      | Approved          |                              |
| Related Persons                    |                           |                     |                        |                   |                              |

The Inquiry Search screen appears, displaying options for Referral Sources.

- Select the appropriate option under Available Referral Sources.
   Note: In the Selected Referral Sources box, Self will auto populate. You may add additional referral sources as needed.
- 2. Click Add.

**Note**: The **Inquiry Search** screen will display the selection in the **Selected Referral Sources** field.

#### 3. Click the **Activity/Status** tab.

| Inquirers                   | Address | Re       | ferral Sources            | Optional Info | Activity/Status |
|-----------------------------|---------|----------|---------------------------|---------------|-----------------|
| Referral Sources            |         |          |                           |               |                 |
| Available Referral Sources: |         |          | Selected Referral Sources | c             |                 |
| ٩                           | Add     |          | Remove                    | ۹             |                 |
| Agency Staff Member         |         | <b>A</b> | Self                      |               |                 |
| Agency Website              |         |          |                           |               |                 |
| Business/Company            |         |          |                           |               |                 |
| Church Event                |         |          |                           |               |                 |
| Civic/Community Fair        |         |          |                           |               |                 |
| Community Meeting           |         |          |                           |               |                 |
| County Fair                 |         |          |                           |               |                 |
| Direct Mailing(s)           |         | ~        |                           |               |                 |

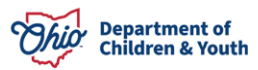

The Inquiry Search screen appears, displaying the options of the Activity/Status tab.

1. Click Add Activity.

| Inquirers                                                                                                    | Address    | Referral Sources | Optional Info | Activity/Status  |  |  |  |  |
|----------------------------------------------------------------------------------------------------|------------|------------------|---------------|------------------|--|--|--|--|
| Inquiry Activity Log Filter Criteria                                                                                   |            |                  |               |                  |  |  |  |  |
| Created In Error: ®Exclude Oinclude                                                                                    |            |                  |               |                  |  |  |  |  |
| Inquiry Activity Log                                                                                                   |            |                  |               |                  |  |  |  |  |
| Activity Typ                                                                                                    | De         | Date of Activity | Comments      | Created in Error |  |  |  |  |
| view Application Received                                                                                              | 08/09/2023 |                  |               |                  |  |  |  |  |
| Application Received Activity is required to mark this Inquiry as KPIP inquiry completed                               |            |                  |               |                  |  |  |  |  |
| Application received Activity is required to mark this inquiry completed           Add Activity           Add Activity |            |                  |               |                  |  |  |  |  |

The Activity Status screen appears.

- 1. Select Application Received from the Activity Type drop-down menu.
- 2. Select the **Date of Activity.**
- 3. Click the **OK** button.

| Activity Information                  |                |
|---------------------------------------|----------------|
| Activity Type: * Application Received |                |
| Date of Activity: * (08/09/2023)      |                |
| Comments:                             |                |
|                                       |                |
|                                       |                |
|                                       |                |
|                                       |                |
|                                       |                |
| Spell Check Clear 4000                |                |
| Created in Error                      |                |
| Created By:                           | Created Date:  |
| Modified By:                          | Modified Date: |
|                                       |                |
| OK Cancel                             |                |

The **Inquiry Search** screen appears, displaying the previously selected **Activity Type** and **Date of Activity**.

- 1. From the Status drop-down menu, select KPIP Inquiry Completed
- 2. For the Status Date, enter the KPIP Application Date.
- 3. Click Save.

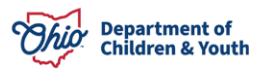

#### **Kinship Permanency Incentive Program**

| Inquirers         Address         Referral Sources         Optional Info         Activity           iquiry Activity Log         Interested In Error: *Exclude Onclude         Interested In Error         Interested In Error                                                                                                    | ler > Inquiry > Inquiry Search                                                                                                    |                                            |            |                        |               |                  |
|----------------------------------------------------------------------------------------------------|----------------------------------------------------------------------------------------------------|--------------------------------------------|------------|------------------------|---------------|------------------|
| pairy Activity Log Filter Criteria exated in Error:                                                                                                    | Inquirers                                                                                                    | Addres                                     | s          | Referral Sources       | Optional Info | Activity/Status  |
| eated In Error:                                                                                                    | uiry Activity Log Filter Criteria                                                                                                    |                                            |            |                        |               |                  |
| Activity Log     Activity Type Date of Activity Comments Created in Error     Application Received 08/09/2023     application Received 08/09/2023     application Received 08/09/2023     application Received 08/09/2023     application Received Activity is required to mark this inquiry as KPIP inquiry completed     Add Activity     application Received Activity is required to mark this inquiry as KPIP inquiry completed     Add Activity     application Received Activity     application Received Activity is required to mark this inquiry as KPIP inquiry completed     Add Activity     application Received Activity is required to mark this inquiry as KPIP inquiry completed     Application Received Activity     application Received Activity is required to mark this inquiry as KPIP inquiry completed     Add Activity     application Received Activity is required to mark this inquiry as KPIP inquiry completed     Add Activity     application Received Activity is required to mark this inquiry as KPIP inquiry completed     application Received Activity is required to mark this inquiry as KPIP inquiry Completed     application Received Activity     application Received Activity     application Received Activity     application Received Activity is required to mark this inquiry as KPIP inquiry completed <td>eated In Error:  Exclude In</td> <td>alude</td> <td></td> <td></td> <td></td> <td></td>                                                                                                    | eated In Error:  Exclude In                                                                                                    | alude                                      |            |                        |               |                  |
| Activity Log     Activity Type Date of Activity     Application Received 08/09/2023     Application Received 08/09/2023   plication Received Activity is required to mark this inquiry as KPIP inquiry completed   Add Activity   Status Date: 08/09/2023 Closed Reason:   Reason:   pell Check Clear 400                                                                                                    |                                                                                                    |                                            |            |                        |               |                  |
| Activity Type     Date of Activity     Comments     Created in Error       Application Raceived     08/09/2023     08/09/2023     08/09/2023     08/09/2023       application Raceived Activity is required to mark this linguity as KPIP inquity completed     08/09/2023     08/09/2023     08/09/2023       tats: *                                                                                                    | uiry Activity Log                                                                                                    |                                            |            |                        |               |                  |
| Application Received 08/09/2023                                                                                                    |                                                                                                    | Activity Type                              |            | Date of Activity       | Comments      | Created in Error |
| Application Received     08.00/2023         Application Received Activity is required to mark this Inquiry as KPIP Inquiry completed         Mode Activity         Mode Activity         Stafus Date:         08.00/2023         Closed         Reason:         pet Check         Closed         400                                                                                                    | Application Received                                                                                                    |                                            | 08/09/2023 |                        |               |                  |
| alication Received Activity is required to mark this Inquiry as KPIP Inquiry completed  Add Activity                                                                                                    | Application Received                                                                                                    |                                            | 08/09/2023 |                        |               |                  |
| plication Received Activity is required to mark this Inquiry as KPIP Inquiry completed  Add Activity  Add Activity  Activity  Add Activity  Add Activity  Ad |                                                                                                    |                                            |            |                        |               |                  |
| Md Activity<br>Turs: ★                                                                                                    | plication Received Activity is requ                                                                                                    | iired to mark this Inquiry as KPIP inquiry | completed  |                        |               |                  |
| Add Activity                                                                                                    |                                                                                                    |                                            |            |                        |               |                  |
| tus tus (KPIP Inquiry Completed V) Status Date: 080092023 Closed Reason: V<br>mments:                                                                                                    | Add Activity                                                                                                    |                                            |            |                        |               |                  |
| tus: * KPIP Inquiry Completed V Elaw Bate: 08:09/2023  Closed Reason:   Set Check Clear 400                                                                                                    |                                                                                                    |                                            |            |                        |               |                  |
| Itatus Date:     0800/2023     Closed     V       mments:     980 Check     Clear     4000                                                                                                    | tus                                                                                                    |                                            |            |                        |               |                  |
| mments:                                                                                                    | tus: * KPIP Inquiry                                                                                                    | Completed V                                |            | Status Date: 08/09/202 | 3 Closed      | ×                |
| sell Check Clear 4000                                                                                                    | mmente:                                                                                                    |                                            |            |                        | (E) Reason.   |                  |
| oli Chear 4000                                                                                                    | innerity.                                                                                                    |                                            |            |                        |               |                  |
| pell Check Clear 4000                                                                                                    |                                                                                                    |                                            |            |                        |               |                  |
| pell Check Clear 4000                                                                                                    |                                                                                                    |                                            |            |                        |               |                  |
|                                                                                                    | nell Check Clear 4000                                                                                                    |                                            |            |                        |               |                  |
|                                                                                                    | Here on contract the second second se |                                            |            |                        |               |                  |
|                                                                                                    |                                                                                                    |                                            |            |                        |               |                  |
|                                                                                                    |                                                                                                    |                                            |            |                        |               |                  |

The **Inquiry Search** screen appears, indicating the Inquiry has been saved and completed.

The List of Inquiries to be Linked to Provider screen appears.

- 1. Locate the Inquiry you created.
- 2. Click the **link** hyperlink.

| O Inquiry    | 58012379 has      | been saved and is now Completed. |                                    | د                                                                                                    | × |
|--------------|-------------------|----------------------------------|------------------------------------|----------------------------------------------------------------------------------------------------|---|
| Link Prov    | vider Information |                                  |                                    |                                                                                                    |   |
|              | Provider ID       | Provider Name                    | Provider Address                   | Provider Type/ Recommending Agency/ Approval Date / Type Status                                                                                                    |   |
| link<br>view | 12345             | Test, Provider                   | 123 Sacwis Rd,<br>Sacwis OH 123456 | Adoptive Care -         County Children Services Board - 10/30/2014 - Closed           Foster Care -         County Children Services Board - 10/30/2014 - Closed           Kinship Care - NonRelative -         County Department of Job and Family Services - 11/18/2020 - Closed |   |
| Add Ne       | w Provider        |                                  |                                    |                                                                                                    |   |

Note: If a Provider does not already exist, click Add New Provider.

The **Provider Name Information** screen appears.

1. Click the **Address** tab.

| Provider / Workload / Provider Information<br>Manage Provider Details |                     |                |          |
|-----------------------------------------------------------------------|---------------------|----------------|----------|
| PROVIDER NAME / ID: Sacwis, Susie / 123456                            |                     | CATEGORY: Home |          |
| Basic Address Members Relationships                                   | Caregivers Capacity |                |          |
|                                                                       |                     |                |          |
|                                                                       | Provider Name       | Effective Date | End Date |
| Sacwis, Susie                                                         |                     | 08/09/2023     |          |

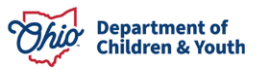

The **Provider Address** screen appears.

2. Click Add Contact.

| Basic                      | Address     | Members Relationships       | Caregivers Capacity |         |                |         |            |               |
|----------------------------|-------------|-----------------------------|---------------------|---------|----------------|---------|------------|---------------|
| Provid                     | ler Address |                             |                     |         |                |         |            |               |
|                            |             |                             |                     |         |                |         | View Addre | History       |
|                            | Туре        |                             | Address             |         | Effective Date | Primary | Hazard     |               |
| <u>edit</u><br><u>view</u> | Physical    | 123 Sacwis Rd, OH<br>12345. |                     |         | 10/18/2016     | No      | No         | <u>delete</u> |
| <u>edit</u><br><u>view</u> | Physical    |                             |                     |         | 12/01/2022     | Yes     | No         |               |
| Add                        | Address     |                             |                     |         |                |         |            |               |
| Provid                     | ler Contact |                             |                     |         |                |         |            |               |
|                            |             |                             |                     |         |                |         |            | _             |
|                            |             | Туре                        |                     | Details |                | Pri     | mary       |               |
| edit                       | Cell        |                             | (123) 456-7890      |         |                | Yes     |            |               |
| <u>edit</u>                | Emergency   |                             | (111) 222-3333      |         |                | No      |            | delete        |
| Add                        | Contact     |                             |                     |         |                |         |            |               |

The Contact Information screen appears.

3. Make a selection from the **Type** drop-down menu.

| Contact Information |              |
|---------------------|--------------|
| Type:               |              |
| Created Date:       | Created By:  |
| Modified Date:      | Modified By: |
|                     |              |

OK Cancel

The **Contact Information** grid expands to request additional information.

- 4. Enter the appropriate phone number.
- 5. Place a checkmark in the **Primary** checkbox.
- 6. Click **OK**.

| ntact Information         |                     |
|---------------------------|---------------------|
| cei 🔽 V 🖉 P               | imary               |
| one: ((123) 458-7801 Ext: | OR D Not Applicable |
| scription:                |                     |
|                           |                     |
| reated Date:              | Created By:         |
| Iodified Date:            | Modified By:        |
|                           |                     |

OK Cancel

The Provider Address screen appears.

7. Click Add Address.

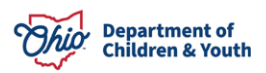

#### **Kinship Permanency Incentive Program**

|                                                                                                | View Address | <u>s History</u> |
|------------------------------------------------------------------------------------------------|--------------|------------------|
| Type Address Effective Date Primary                                                            | Hazard       |                  |
| edit Physical 123 Sacwis Rd,<br>Sacwis OH 12345 10/18/2016 No                                  | No           | <u>delete</u>    |
| edit         Physical         111 Sacwis Rd,<br>Sacwis OH 12345         12/01/2022         Yes | No           |                  |

| Add Address |  |
|-------------|--|
| Add Address |  |

The **Domestic Address Search Criteria** screen appears.

- 8. Enter an address in the Address Lookup field.
- 9. Click Search.

| Domestic Address Search   Foreign Address Search                          |                                     |  |  |  |  |  |  |  |
|---------------------------------------------------------------------------|-------------------------------------|--|--|--|--|--|--|--|
| Domestic Address Search Criteria                                          |                                     |  |  |  |  |  |  |  |
| Address Lookup: Enter at least 8 characters to get address suggestions    |                                     |  |  |  |  |  |  |  |
| PO Box or Manual Search Cri                                               | +) PO Box or Manual Search Criteria |  |  |  |  |  |  |  |
|                                                                           |                                     |  |  |  |  |  |  |  |
| Note: Manual Search Criteria will override Address lookup (Google Search) |                                     |  |  |  |  |  |  |  |
| Search Clear Form Canoel                                                  |                                     |  |  |  |  |  |  |  |

#### The Domestic Address Search Results grid appears.

10. Click the **select** link beside the relevant address.

| Domest | Jomestic Address Search Results   |       |        |          |        |  |  |  |  |  |  |
|--------|-----------------------------------|-------|--------|----------|--------|--|--|--|--|--|--|
|        | Address                           | Valid | County | Geo Code | Hazard |  |  |  |  |  |  |
| select | 123 Sacwis Rd,<br>Sacwis OH 12345 | Yes   | Test   | None     | No     |  |  |  |  |  |  |
| Add N  | ew Address                        |       |        |          |        |  |  |  |  |  |  |

The Provider Address Details screen appears.

- 11. Make a selection from the **Address Type** drop-down menu.
- 12. Enter the Effective Date.
- 13. Click **OK**.

| Provider Address Details |                                   |
|--------------------------|-----------------------------------|
| Address:                 | 123 Sacwis Rd,<br>Sacwis OH 12345 |
| Address Type: *          | Physical V Primary Address        |
| Effective Date: *        | 08/09/2023                        |
| C/O:                     |                                   |
| Location Details:        |                                   |
|                          |                                   |
|                          | Spell Check Clear 4000            |

OK Cancel

The **Provider Address** screen appears, displaying information about the selected address.

14. Click the **Members** tab.

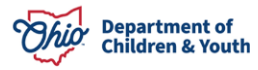

#### **Kinship Permanency Incentive Program**

| Basic  | Address Memb     | ers Relationships                  | Caregivers | Capacity |                |         |             |            |  |
|--------|------------------|------------------------------------|------------|----------|----------------|---------|-------------|------------|--|
| Provid | Provider Address |                                    |            |          |                |         |             |            |  |
|        |                  |                                    |            |          |                |         |             |            |  |
|        |                  |                                    |            |          |                |         | View Addres | ss History |  |
|        | Туре             |                                    |            | Address  | Effective Date | Primary | Hazard      |            |  |
| edit   | Physical         | 123 Sacwis Rd,<br>Sacwis OH, 12345 |            |          | 10/18/2016     | No      | No          | delete     |  |
| view   |                  |                                    |            |          |                |         |             |            |  |

The Current Active Members screen appears.

1. Click Add Marital Status.

|              | Active members                                                      |                          |                 |     |             |                |                     |  |  |
|--------------|---------------------------------------------------------------------|--------------------------|-----------------|-----|-------------|----------------|---------------------|--|--|
|              |                                                                     |                          |                 |     |             | 7              | /iew Member Histo   |  |  |
|              | Name / ID                                                           | Gender                   | DOB             | Age | Role        | Effective Date | 2                   |  |  |
| edit<br>/iew | <u>Sacwis, Susie / 123456</u>                                       | FEMALE                   | 09/22/1974      | 48  | Applicant 1 | 05/23/2023     |                     |  |  |
| Add Member   |                                                                     |                          |                 |     |             |                |                     |  |  |
| usen         | old Marital Status                                                  |                          |                 |     |             |                |                     |  |  |
| Atte         | ention<br>Person marital status information for provider members wh | nen updating Household m | narital status. |     |             |                |                     |  |  |
|              |                                                                     |                          |                 |     |             | View           | Aarital Status Hist |  |  |
|              | Ргоу                                                                | rider Marital Status 🧿   |                 |     |             | Effective Date |                     |  |  |
| edit         | Single parent household, mother only                                |                          |                 |     | 05/23/2023  |                |                     |  |  |
|              |                                                                     |                          |                 |     |             |                |                     |  |  |

The Household Marital Status Details screen appears.

- 2. Make a selection from the Marital Status drop-down menu.
- 3. Add the **Effective Date**.
- 4. Click OK.

Add Marital Statu

OK Cancel

The **Current Active Members** screen appears, displaying the Provider Marital Status information.

5. Click the **edit** link beside the Applicant(s) name(s).

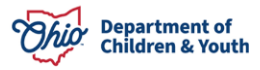

| Current Active Members |                                                          |                         |     |     |             |                             |  |  |
|------------------------|----------------------------------------------------------|-------------------------|-----|-----|-------------|-----------------------------|--|--|
|                        | _                                                        |                         |     |     |             | View Member History         |  |  |
|                        | Name / JD                                                | Gender                  | DOB | Age | Role        | Effective Date              |  |  |
| edit 1                 |                                                          |                         |     |     | Applicant 1 | 06/05/2017                  |  |  |
|                        |                                                          |                         |     |     |             |                             |  |  |
|                        |                                                          |                         |     |     |             |                             |  |  |
| Add Member             |                                                          |                         |     |     |             |                             |  |  |
| Household Marital St   | atus                                                     |                         |     |     |             |                             |  |  |
|                        |                                                          |                         |     |     |             | View Marital Status History |  |  |
|                        |                                                          | Drowider Marilal Status | 3   |     |             | Effective Date              |  |  |
|                        | ward beverale of the Market state of a first or a second | Protocol and the second | 9   |     |             | 0+04-1                      |  |  |
| egg Married two pe     | erent househord with two twological/adoptive perents     |                         |     | _   | 9           | 49102017                    |  |  |

The Member Details screen appears.

- 1. Complete the required information.
- 2. Click OK.

| PROVIDER NAME / ID           |                 | CATEGORY: Home               |             |  |
|------------------------------|-----------------|------------------------------|-------------|--|
| Member Details               |                 |                              |             |  |
| Member Name / D;             |                 | Member Role: *               | Applicant 1 |  |
| Relationship to Applicant 1: | Foster Father + | Relationship to Applicant 2: | · · · ·     |  |
| Relationship to Applicant 3: | · · · ·         | Relationship to Applicant 4: | · · ·       |  |
| Relationship to Applicant 5: | · · · ·         |                              |             |  |
| Member Type: *               | Permanent +     | Estimated Leave Date:        |             |  |
| Effective Date: *            | 05040017        | End Date:                    |             |  |
| End Date Reason:             |                 | •                            |             |  |
|                              |                 |                              |             |  |
| Ok Cancel                    |                 |                              |             |  |

The Current Active Members screen appears.

- 3. Add additional Members if needed. These members will be pulled into the KPIP application.
- 4. Click Save.

|                         | Name / ID                                  | Gender                  | 008 | Age | Role        | Effective Date        |
|-------------------------|--------------------------------------------|-------------------------|-----|-----|-------------|-----------------------|
| dil<br>Itar             |                                            |                         |     |     | Applicant 1 | 05/24/2017            |
|                         |                                            |                         |     |     |             |                       |
| dd Member               |                                            |                         |     |     |             |                       |
| sehold Marital Status   |                                            |                         |     |     |             |                       |
|                         |                                            |                         |     |     |             | View Marital Status H |
|                         |                                            | Provider Marital Status | 0   |     |             | Effective Date        |
| Married has sared house | hold with two biologic alladoptive parents |                         |     |     | 06          | 03/2009               |

The **Provider Overview** screen appears.

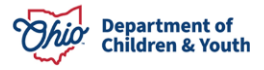

1. Copy the **Provider ID** of the Provider you created.

**Note**: You can click the right arrow to display a map and obtain directions for the listed address.

| Provider.Overview                        | O Your data has been saved. |   |                                     | × |
|------------------------------------------|-----------------------------|---|-------------------------------------|---|
| Incuiries<br>Eorma/hotices               | PROVIDER NAME / ID:         |   | CATEGORY / STATUS:<br>Home / Active |   |
| Shifts<br>Training<br>Acceptance Otheria | PRIMARY ADDRESS:            | ٠ | PRMARY CONTLCT                      |   |

Return to the **KPIP History** screen using steps already discussed.

- 2. Enter the **Provider ID**.
- 3. Click **Go**.

|                             |            | leste be        |             | 0          | Bernider                    | Financial                   |                |
|-----------------------------|------------|-----------------|-------------|------------|-----------------------------|-----------------------------|----------------|
| Home                        |            | птаке           |             | Case       | Provider                    | Financial                   | Administration |
| Workload                    | Action Ite | ms Services     | Eligibility | Payment Be | enefits Statistical & Exper | diture Reports State Data N | lgt            |
| <>                          |            | 1               |             |            |                             |                             |                |
| CRIS-E/OIES Inquiry         |            | KPIP History    |             |            |                             |                             |                |
| Eligibility/Reimbursability |            |                 |             |            |                             |                             |                |
| Adoption Subsidy            |            | Provider Search |             | ~ OR ~     | Provider ID:                |                             |                |
| PASSS                       |            |                 |             |            | I                           |                             | Go             |
| KPIP                        |            |                 |             |            |                             |                             |                |
| Medicaid Eligibility        |            |                 |             |            | Include Created In          | Error                       |                |
| CRIS-E/OIES Inquiry His     | story      |                 |             |            |                             |                             |                |
| Medicaid Mailing Info       |            |                 |             |            |                             |                             |                |
| Medicaid Card History       |            |                 |             |            |                             |                             |                |

The KPIP History screen appears, displaying the Provider Name/ID.

4. Click Add Application.

| KPIP History                                                                            |                         |                                                                  |    |
|-----------------------------------------------------------------------------------------|-------------------------|------------------------------------------------------------------|----|
| Provider Search                                                                         | ~ OR ~                  | Provider ID:                                                     | Go |
| PROVIDER NAME / ID:<br><u>Test, Provider / 123</u><br><u>Maintain Fraudulent Status</u> | PA'<br><u>Te</u><br>Pre | YEE NAME / ID:<br>est, Payee / 456<br>ovider Payment Information |    |
| <u>View Provider Type Information</u> ~                                                 |                         |                                                                  |    |
|                                                                                         |                         |                                                                  |    |

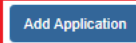

## **Adding an Application**

The Financial / Eligibility / KPIP screen appears.

1. Enter the Application Received Date.

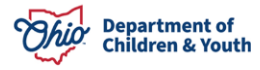

2. Click Add to KPIP Member List beside the name(s) of the Member(s) you wish to add.

**Note:** KPIP Members include the kinship caregiver, the spouse of the kinship caregiver, and all the minor children for whom the kinship caregiver and spouse of the kinship caregiver are responsible, who reside in the same household.

| Financial / Eligibility / KPIP                                                                      |                                    |                         |  |  |  |  |
|----------------------------------------------------------------------------------------------------|------------------------------------|-------------------------|--|--|--|--|
| PROVIDER NAME / ID: Test, Provider                                                                  |                                    |                         |  |  |  |  |
| Household & KPIP Members Narrative                                                                  |                                    |                         |  |  |  |  |
| Application Received Date :                                                                         |                                    |                         |  |  |  |  |
| Available Household Members List                                                                    |                                    |                         |  |  |  |  |
| Note: If member needs added, contact the provider's Agency located on the provider overview screen. |                                    |                         |  |  |  |  |
| Test, Provider / 123                                                                                | Relationship to Caregiver (Payee): |                         |  |  |  |  |
| Male 62, DOB 04/24/1961, White                                                                      | Self                               | Add to KPIP Member List |  |  |  |  |

The Members are now listed in the KPIP Members List grid.

3. Make the appropriate selection from the **Member Status** drop-down menu. The **Legal Custody** & **Legal Guardianship** options apply to children in the legal custody or guardianship of the caregiver(s).

| KPIP Members List                                                                |                                           |                                                                        |  |
|----------------------------------------------------------------------------------|-------------------------------------------|------------------------------------------------------------------------|--|
| Total Countable Monthly Income for KPIP<br>Members included on this application: | KPIP Family Size<br>Including Child(ren): | KPIP Family income is below 300%<br>of the Federal Poverty Guidelines: |  |
| \$0.00                                                                           | 1                                         | Yes                                                                    |  |
| Specify received and/or paid in monthly dollar amoun                             | ts:                                       |                                                                        |  |
| Test, Provider / 123   Member Status Care                                        | agiver (Payee) 🗸 🗸                        | â                                                                      |  |

Once you have selected the Member Status, the screen will expand to allow the addition of financial information.

4. Enter the appropriate financial information.

**Important:** For Caregiver(s), Gross Income is earned and unearned income from all sources including OWF, AA, FCM, SSI, etc. Each itemized source should then be entered in the appropriate field if applicable. *Child Support Received* should be included on the child's row, but *Child Support Paid* should be included in the appropriate field for the Caregiver(s).

**Important:** The only income that should be added for children is Child Support Received. Do not add Unearned Income, OWF Received or AA/FCM/SSI Received for any child's row.

**Note**: A deduction of up to \$100.00 per month per child will be automatically applied to any Child Support Received on behalf of the child(ren) for whom the kinship caregiver is applying for KPIP. This includes KPIP Members with Member Statuses of either Legal Custody or Legal Guardianship.

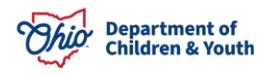

5. Select Verified from the Income Verified drop-down menu.

| KPIP Members List                                                                 |                                                                         |                                                |                               |                                                                           |                              |          |
|-----------------------------------------------------------------------------------|-------------------------------------------------------------------------|------------------------------------------------|-------------------------------|---------------------------------------------------------------------------|------------------------------|----------|
| Total Countable Monthly Income<br>Members included on this applic<br>\$900.00     | for KPIP<br>ation:                                                      | KPIP Family Size<br>Including Child(ren):<br>3 |                               | KPIP Family income is below<br>of the Federal Poverty Guide<br><b>Yes</b> | v 300%<br>lines:             |          |
| Specify received and/or paid in m<br>Test, Provider / 123   Memi<br>Gross Income: | onthly dollar amounts.<br>Der Status Caregiver (Payee)<br>OWF Received: | AA/FCM/SSI Received:                           | Child Support Paid:<br>100.00 | Countable Income:<br>\$900.00                                             | Income Verified:             | <b>1</b> |
| Test. Child / 4567   Mer<br>Unearned Income: 🕄                                    | mber Status Legal Custody OWF Received:                                 | AA/FCM/SSI Received:                           | Child Support Received:       | Countable Income:<br>\$0.00                                               | Income Verified:<br>Verified | <b>1</b> |

Important: All KPIP Members must have income verified.

Below the KPIP Members List grid is the **Eligibility Details** grid.

- 6. Select all relevant responses.
- 7. Click **Determine Eligibility.**

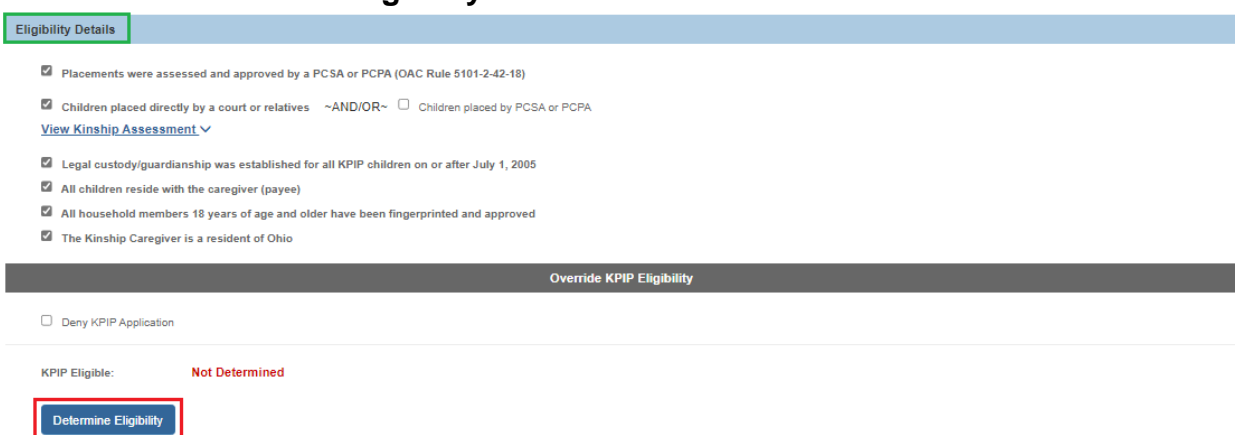

**Important:** All checkboxes (except for "Children placed directly by a court or relatives" **and** "Children placed by PCSA or PCPA") must be selected, if applicable, to approve the KPIP application.

**Override KPIP Eligibility** is the last grid on the Household & KPIP Members screen. It is **only** used to **deny** the **KPIP Application** if needed (please use judiciously).

The **KPIP Program Eligibility Determination** screen appears, displaying the **Approved** status.

8. Click Save.

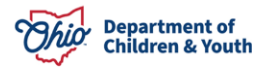

#### **Kinship Permanency Incentive Program**

| KPIP Program Eligibility Determination                                                       |                                                                |             |          |  |  |
|----------------------------------------------------------------------------------------------|----------------------------------------------------------------|-------------|----------|--|--|
| Eligibility Details                                                                          |                                                                |             |          |  |  |
| Application Date: 08/10/2023                                                                 | Children:                                                      | Test, Child |          |  |  |
| The total countable monthly gross income does not exceed 300% of the FPL                     |                                                                |             | YES      |  |  |
| The court has issued legal custody or legal guardianship of the children to the caregiver(s) |                                                                |             |          |  |  |
| The placement has been assessed and approved by a PCSA or PCPA                               | The placement has been assessed and approved by a PCSA or PCPA |             |          |  |  |
| Legal custody/guardianship was established for all KPIP children on or after July 1, 2005    |                                                                |             |          |  |  |
| All children reside with the caregiver (payee)                                               |                                                                |             | YES      |  |  |
| All household members 18 year of age and older have been fingerprinted and a                 | approved                                                       |             | YES      |  |  |
| The caregiver (payee) is a resident of Ohio                                                  |                                                                |             | YES      |  |  |
| The caregiver is not currently enrolled in the Kinship Guardianship Assistance               | Program (KGAP)                                                 |             | YES      |  |  |
| KPIP Eligible                                                                                |                                                                |             | Approved |  |  |
|                                                                                              | Sava Cassel                                                    |             |          |  |  |

The **Financial/Eligibility/KPIP** screen appears, displaying the Provider's eligibility determination.

#### 9. Click **Process Approval**.

| Financial / Eligibility / KPIP |                                    |
|--------------------------------|------------------------------------|
| PROVIDER NAME / ID: Test, Prov | vider / 123                        |
| Household & KPIP Members       | Narrative                          |
| Application Received Date :    | 08/10/2023                         |
|                                |                                    |
|                                |                                    |
|                                | Override KPIP Eligibility          |
| Deny KPIP Application          | Override KPIP Eligibility          |
| Deny KPIP Application          | Override KPIP Eligibility Approved |

The Process Approval screen appears.

- 1. Make a selection from the **Action** drop-down menu.
- 2. Make a selection from the **Reviewers/Approvers** drop-down menu.
- 3. Click Save.

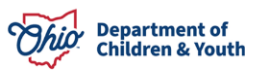

| Process Approval                                  |                                     |                  |                      |        |
|---------------------------------------------------|-------------------------------------|------------------|----------------------|--------|
| Work Item                                         |                                     |                  |                      |        |
| ID:                                               | Туре:                               | PROVIDER         | Reference: Test, Pro | ovider |
| Task ID:                                          | Task Type:                          | KPIP Application | Task Reference:      |        |
| Routing/Approval Action                           |                                     |                  | Task Status:         |        |
| Action: *                                         | Select An Action 🗸                  |                  |                      |        |
| Comments:                                         |                                     |                  |                      |        |
|                                                   |                                     |                  |                      |        |
| Spell Che                                         | sk Clear 2000                       |                  |                      | 0      |
| Agency: Test De<br>Reviewers/ Approvers: Please S | partment of Job and Family Services | ♥                |                      |        |
|                                                   |                                     |                  |                      |        |

The Financial/ Eligibility/ KPIP screen appears.

| 4. Click <b>Save</b> .                 |
|----------------------------------------|
| Household & KPIP Members Narralive     |
| Application Received Date : 04/03/2017 |
| Available Household Members List       |
|                                        |
| Apply Save Cancel                      |

# **Notifications**

#### **Redetermination Notification**

- The Notification generates 45 days prior to the end of the 6 months of eligibility for each approved application.
- The Notification is sent to all KPIP Specialists within the agency and will include one (1) notification for all children on the application who have not exhausted their incentive payments.

#### **Incomplete KPIP Application Notification**

The Notification generates to all KPIP Specialists in the agency ten (10) days after the created date for all pending or pending approval applications.

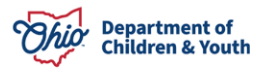

# Adding a Narrative

Navigate to the Financial / Eligibility / KPIP screen using steps previously discussed.

- 1. Click the **Narrative** tab within the **application**.
- 2. Click Link Activity.

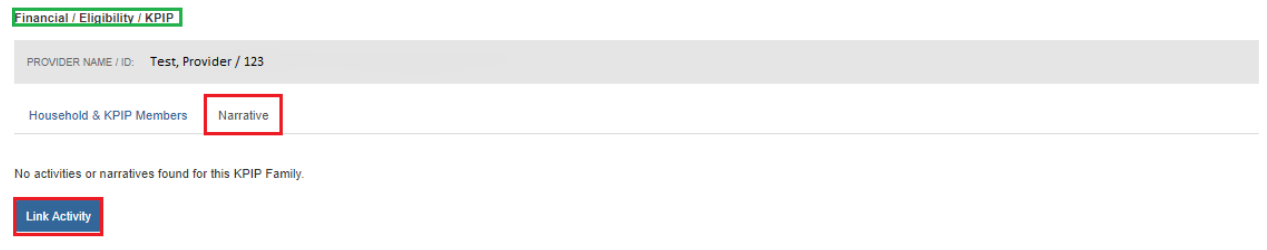

#### The Link Narrative/Activity Information screen appears.

**Note**: Historical Activity Logs can be searched by entering the desired parameters on this screen, then selecting **Filter**.

#### 3. Click Add Activity Log.

| Link Narrative/Activi | ty Information               |              |             |                 |                    |            |  |  |  |
|-----------------------|------------------------------|--------------|-------------|-----------------|--------------------|------------|--|--|--|
| Activity Log Filter C | Activity Log Filter Criteria |              |             |                 |                    |            |  |  |  |
| Activity Date:        | From Date To Date            |              |             |                 |                    |            |  |  |  |
| Responsible Worker:   | ~                            |              | Contact Ty  | pe:             | ~                  |            |  |  |  |
| Category:             | KPIP                         | ~            | Sub-categ   | KPIP            | ~                  |            |  |  |  |
| Created By:           | ~                            |              | Activity St | ate:            | ~                  |            |  |  |  |
| Sort Results By:      | Start Date (Descending)      |              | C Traver    | se Records Only |                    |            |  |  |  |
| Filter Clear For      | n                            |              |             |                 |                    |            |  |  |  |
| Activity Log          |                              |              |             |                 |                    |            |  |  |  |
| •                     | Start Date / Activity State  | Contact Type | Category    | Sub-category    | Responsible Worker | Created By |  |  |  |
|                       |                              |              |             |                 |                    |            |  |  |  |
| Add Activity Log      |                              |              |             |                 |                    |            |  |  |  |

The Activity Log Details screen appears.

- 4. Enter the appropriate fields. *Ensure all fields with asterisks are complete*. **Note**: The **Responsible Worker, Activity Start Date, Category & Sub-Category** all **automatically populate**.
- 5. Select, by highlighting, at least one option from the **Available Contact Types** grid (required).

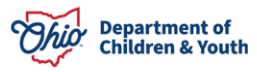

- 6. Click **Add** (Ohio SACWIS will place the selection in the **Selected Contact Types** grid).
- 7. After completing the Narrative, adjust the Activity State accordingly.
- 8. Click Save.

| Activity Log Details   | s                      |                     |       |   |                            |                                |    |
|------------------------|------------------------|---------------------|-------|---|----------------------------|--------------------------------|----|
| Created By: Test,      | , Caseworker           |                     |       |   | Date & Time Entered:       | Aug 10, 2023 11:23:12 AM       |    |
| Responsible Work       | er:                    | Test, Caseworker    | ~     |   | Originator of Information: |                                |    |
| Activity Start Date:   | *                      | 08/10/2023          |       |   | Start Time:                |                                |    |
| Activity End Date:     |                        |                     |       |   | End Time:                  |                                |    |
| Contact Types          |                        |                     |       |   |                            |                                |    |
|                        | Available Contact T    | /pes:               |       |   | Selected Contact Types:    |                                |    |
|                        | ٩                      |                     | Add   | ) | Remove Q                   |                                |    |
|                        | Alternative Form       | of Contact          |       |   | Education                  |                                |    |
|                        | Announced Home         | Visit               |       |   |                            |                                |    |
|                        | Collateral             |                     |       |   |                            |                                |    |
|                        | Court                  |                     |       |   |                            |                                |    |
|                        | Critical Safety Iss    | le                  |       |   |                            |                                |    |
|                        | Face-to-Face           |                     |       |   |                            |                                |    |
|                        | Face-to-Face Visit     | with Provider(s)    | v     | ļ |                            |                                |    |
|                        |                        |                     |       | _ |                            |                                |    |
| Category Informa       | tion                   |                     |       |   |                            |                                |    |
| Category: *            |                        |                     |       |   |                            |                                |    |
| Sub-Category: *        |                        | KPIP                | ¥     |   |                            |                                |    |
| Other Sub-Catego       | ory:                   |                     | <br>_ |   | High Priority              | Restricted                     |    |
|                        |                        |                     |       |   | - man nony                 | - Resulted                     |    |
|                        |                        |                     |       |   |                            |                                |    |
| Location Information   | on                     |                     |       |   |                            |                                |    |
| Location Type:         |                        |                     | ♥     |   | Other Location:            |                                |    |
| Location Details:      |                        |                     |       |   |                            |                                |    |
|                        |                        |                     |       |   |                            |                                | 10 |
|                        |                        | Spell Check Clear   | 200   |   |                            |                                |    |
|                        |                        |                     |       |   |                            |                                |    |
| Activity Associatio    | n                      |                     |       |   |                            |                                |    |
| Activity Applicable to | o Following Members    | Associate Members ] |       |   |                            |                                |    |
| Provider Household     | i .                    |                     |       |   |                            |                                |    |
| Activity Applicable to | o Following Children:  |                     |       |   |                            | Save Note to Child(ren) Record |    |
| Children Placed [ As   | ssociate Children Plac | ed ]                |       |   |                            |                                |    |
| Living Arrangement     | s [Associate Living Ar | angements ]         |       |   |                            |                                |    |
|                        |                        |                     |       |   |                            |                                |    |
| Narrative *            |                        |                     |       |   |                            |                                |    |
| (expand full screer    | <u>n)</u>              |                     |       |   |                            |                                |    |
| Test                   |                        |                     |       |   |                            |                                |    |
|                        |                        |                     |       |   |                            |                                |    |
| Spell Check Cle        | ar 9996                |                     |       |   |                            |                                | 13 |
|                        |                        |                     |       |   |                            |                                |    |
| Activity State: *      |                        | Completed V         |       |   |                            |                                |    |
|                        |                        |                     |       |   |                            |                                |    |

Apply Save Cancel Delete

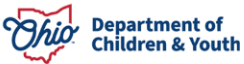

The Link Narrative/Activity Information screen appears.

### Linking Activity Logs to the KPIP Narrative.

- 9. Click the **checkbox** next to the completed Activity Log(s).
- 10. Click Save.

| Activity Log                   |                             |              |             |              |                    |                  |
|--------------------------------|-----------------------------|--------------|-------------|--------------|--------------------|------------------|
| Result(s) 1 to 1 of 1 / Page 1 | of 1                        |              |             |              |                    |                  |
| •                              | Start Date / Activity State | Contact Type | Category    | Sub-category | Responsible Worker | Created By       |
|                                | 08/10/2023<br>Completed     | Education    | KPIP        | KPIP         | Test, Caseworker   | Test, Caseworker |
| Associated Participants:       |                             |              |             |              |                    |                  |
|                                |                             |              |             |              |                    |                  |
|                                |                             |              |             |              |                    |                  |
| Add Activity Log               |                             |              |             |              |                    |                  |
|                                |                             |              |             |              |                    |                  |
|                                |                             |              | Save Cancel |              |                    |                  |

The **Narrative tab** appears, indicating the Activity Log has been linked to the KPIP narrative.

11. Click Close.

| O Your dat            | O Your data has been saved. |            |           |                                            |              |     |  |  |
|-----------------------|-----------------------------|------------|-----------|--------------------------------------------|--------------|-----|--|--|
| Household             | d & KPIP Members Narra      | tive       |           |                                            |              |     |  |  |
|                       | Narrative Type              | Date       | Status    | Agency                                     | Worker       |     |  |  |
| <u>view</u><br>unlink | Education                   | 08/10/2023 | Completed | Test Department of Job and Family Services | Test, Worker | ۵ 📔 |  |  |
| Link Activit          | generate Report             |            |           |                                            |              |     |  |  |
|                       |                             |            |           |                                            |              |     |  |  |
|                       |                             |            |           | Close                                      |              |     |  |  |

The KPIP History screen appears.

#### **Creating a Payment**

1. Click the **Provider Payment Information** link.

| NEIP H                                     | KFIF HISKIY                                                                                                    |                       |                                            |          |                  |  |  |  |  |  |
|--------------------------------------------|----------------------------------------------------------------------------------------------------|-----------------------|--------------------------------------------|----------|------------------|--|--|--|--|--|
| Prov                                       | vider Search                                                                                                    | ~ OR ~                | Provider ID:                               |          | Go               |  |  |  |  |  |
| PROVII<br><u>Test, P</u><br><u>Maintai</u> | PROVIDER NAME / ID:<br>Test, Provider / 123     PAYEE NAME / ID:<br>Test, Payee / 45678     Generate Payment       Maintain Fraudulent Status     Provider Payment Information |                       |                                            |          |                  |  |  |  |  |  |
| View                                       | Provider Type Information \>                                                                                                    | /                     |                                            |          |                  |  |  |  |  |  |
|                                            | Application Date                                                                                                    | Children              | Agency Name                                | Status   | KPIP Eligibility |  |  |  |  |  |
| <u>view</u><br>edit                        | 08/10/2023                                                                                                    | Test, Child / Initial | Test Department of Job and Family Services | Complete | Approved         |  |  |  |  |  |

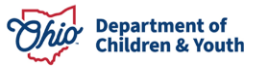

The Maintain Payment Information screen appears.

2. Click Add Payment Information.

| Maintai                     | Maintain Payment Information |                |                                   |                |          |              |  |  |  |  |
|-----------------------------|------------------------------|----------------|-----------------------------------|----------------|----------|--------------|--|--|--|--|
| Payment Information History |                              |                |                                   |                |          |              |  |  |  |  |
| Filter :                    | Active                       |                |                                   |                |          |              |  |  |  |  |
|                             | Payee Name / Payee ID        | Payment Method | Payment Address                   | Effective Date | End Date | Created Date |  |  |  |  |
| <u>edit</u><br><u>copy</u>  | Test, Payee / 4567           | Check          | 123 Sacwis Rd,<br>Sacwis OH 12345 | 04/30/2009     |          | 04/30/2009   |  |  |  |  |
|                             |                              | Add            | Payment Information Close         |                |          |              |  |  |  |  |

The Provider Payment Information Details screen appears.

- 3. Enter the Payee Name.
- 4. Make a selection from the drop-down window beside **Payment Method**.
- 5. Enter the **Effective Date**. This must be the next day's date at the very minimum. It cannot be the current date or a past date.
- 6. Enter all other relevant information.
- 7. Click Save.

| Provider Payment Information Details                  |                           |
|-------------------------------------------------------|---------------------------|
| Effective Date: * • • • • • • • • • • • • • • • • • • | End Date:                 |
| Payee Name: * 🔮                                       | Payment Method: * 👌 Check |
| Account Type:                                         | Bank Name:                |
| Account Number:                                       | Routing Number:           |
| Vendor Number:                                        |                           |
| Comments:                                             |                           |
|                                                       | ✓ ABC<br>2000             |
| Payments Delivered to Address Save                    | Cancel                    |

The **Maintain Payment Information** screen appears, displaying the **Payment Information History**.

8. Click Close.

| Paym                       | Payment Information History |                |                              |                |            |              |   |  |  |  |
|----------------------------|-----------------------------|----------------|------------------------------|----------------|------------|--------------|---|--|--|--|
| Filter :                   | Active 🗸                    |                |                              |                |            |              |   |  |  |  |
|                            | Payee Name / Payee ID       | Payment Method | Payment Address              | Effective Date | End Date   | Created Date |   |  |  |  |
| <u>edit</u><br><u>copy</u> | Payee /                     | Check          | Test address                 | 08/14/2023     |            | 08/10/2023   | â |  |  |  |
| <u>edit</u><br><u>copy</u> | Test, Payee / 4567          | Check          | Test address                 | 04/30/2009     | 08/13/2023 | 04/30/2009   |   |  |  |  |
|                            |                             |                |                              |                |            |              |   |  |  |  |
|                            |                             | A              | dd Payment Information Close |                |            |              |   |  |  |  |

#### The **KPIP History** screen appears.

9. Click Generate Payment.

| KPIP His                                       | story                                              |                       |                                                                       |          |                  |         |
|------------------------------------------------|----------------------------------------------------|-----------------------|-----------------------------------------------------------------------|----------|------------------|---------|
| Provid                                         | der Search                                         | ~ OR ~                | Provider ID:                                                          |          | Go               |         |
| PROVIDE<br><u>Test, Pro</u><br><u>Maintain</u> | ER NAME / ID:<br>ovider / 123<br>Fraudulent Status | P.<br>T<br>P          | AYEE NAME / ID:<br>fest, Payee / 45678<br>rovider Payment Information |          | Generate         | Payment |
| View P                                         | rovider Type Information                           | /                     |                                                                       |          |                  |         |
|                                                | Application Date                                   | Children              | Agency Name                                                           | Status   | KPIP Eligibility |         |
| <u>view</u><br>edit                            | 08/10/2023                                         | Test, Child / Initial | Test Department of Job and Family Services                            | Complete | Approved         | •       |

**Note:** The **Generate Payment** button **will not display** if the Provider Payment Info is **not entered at least one day prior** to generating a payment.

The Create KPIP Payments screen appears.

- 10. Click the **box** next to the appropriate child(ren).
- 11. Click Create Payment(s).

| KPIP Payee Information   |                          |                     |               |           |                      |     |                        |   |               |  |
|--------------------------|--------------------------|---------------------|---------------|-----------|----------------------|-----|------------------------|---|---------------|--|
| Payee Name:              | Test, Payee              |                     |               | P         | ayee ID:             |     | 123                    |   |               |  |
| Payee Address:           | Test address<br>OH 12345 |                     |               | P         | ayment Method:       |     | Check                  |   |               |  |
| Invoice Number:          |                          | Invoice Date:       |               |           |                      |     |                        |   |               |  |
| Vendor Number:           |                          |                     |               | P         | urchase Order Number | r:  |                        |   |               |  |
|                          |                          |                     |               |           |                      |     |                        |   |               |  |
| KPIP Payment Information |                          |                     |               |           |                      |     |                        |   |               |  |
| Child Name / ID          | Payments Made            | Applications Unpaid | Claim Begin D | ate       | Claim End D          | ate | State Incentive Amount |   | Local Share 🤨 |  |
| Test, Child              | 0                        | 1                   | 08/10/2023    |           | 02/09/2024           |     | \$525.00               | S |               |  |
| Comments: 400            |                          |                     |               |           |                      |     |                        |   |               |  |
|                          |                          |                     |               |           |                      |     |                        |   |               |  |
|                          |                          |                     | Create P      | ayment(s) | Close                |     |                        |   |               |  |

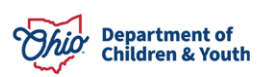

**Important**: There is a gray box, titled **Local Share**, in the **KPIP Payment Information** grid. When you hover over the information icon in that box, you will receive the following message: *Please note: Any Local Share amount entered is in addition to the State Incentive Amount and is the financial responsibility of the county agency*. These payments will need to be disbursed through your local auditor's office. Local Share payments **are not required** for KPIP and should be generated only at the discretion of your agency.

The **Save Payment** screen appears, indicating a payment has been made.

| 12. Click Save.                      |                 |                                   |                        |             |          |   |
|--------------------------------------|-----------------|-----------------------------------|------------------------|-------------|----------|---|
| KPIP Payment(s) Created              |                 |                                   |                        |             |          |   |
| Payee Name / Payee ID                | Child Name / ID | Claim Begin Date - Claim End Date | State Incentive Amount | Local Share | Total    |   |
| Test, Payee / 123 Test, Child / 4567 |                 | 08/10/2023 - 02/09/2024           | \$525.00               | \$0.00      | \$525.00 | â |
|                                      |                 |                                   |                        |             |          |   |
|                                      |                 | Save Cancel                       |                        |             |          |   |

The **Create KPIP Payments** screen appears, displaying the **KPIP Payee Information** grid.

#### 13. Click Close.

| Create KPIP Payments     |                          |                     |                  |     |                      |                        |   |               |  |  |
|--------------------------|--------------------------|---------------------|------------------|-----|----------------------|------------------------|---|---------------|--|--|
| KPIP Payee Information   | KPIP Payee Information   |                     |                  |     |                      |                        |   |               |  |  |
| Payee Name:              | Test, Payee              |                     |                  | Pay | yee ID:              |                        |   |               |  |  |
| Payee Address:           | Test Address<br>OH 12345 |                     | Payment Method:  |     | Check                |                        |   |               |  |  |
| Invoice Number:          |                          |                     | Invoice Date:    |     |                      |                        |   |               |  |  |
| Vendor Number:           |                          |                     |                  | Pur | rchase Order Number: |                        |   |               |  |  |
| KPIP Payment Information |                          |                     |                  |     |                      |                        |   |               |  |  |
|                          |                          |                     |                  |     |                      |                        |   |               |  |  |
| Child Name / ID          | Payments Made            | Applications Unpaid | Claim Begin Date |     | Claim End Date       | State Incentive Amount |   | Local Share 讠 |  |  |
| Test, Child              | 0                        | 1                   |                  |     |                      |                        | S |               |  |  |
| Comments 200             |                          |                     |                  |     |                      |                        |   |               |  |  |
|                          | Create Payment(s) Close  |                     |                  |     |                      |                        |   |               |  |  |

**Important:** All State Incentive payments created will be sent to OAKS in the overnight batch process on a nightly basis. OAKS will then disburse the payment(s) to the payee(s) in approximately 7-10 days.

The **KPIP History** screen appears.

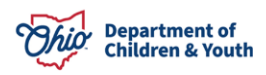

| KPIP History<br>Provider Search                                                                                                    | ~ OR ~                | Provider ID:                               |          | Go               |   |  |  |
|----------------------------------------------------------------------------------------------------|-----------------------|--------------------------------------------|----------|------------------|---|--|--|
| PROVIDER NAME / ID: PAYEE NAME / ID: Generate Payment Test, Provider / 123 Provider Payment Information Maintain Fraudulent Status |                       |                                            |          |                  |   |  |  |
| Application Date                                                                                                    | Children              | Agency Name                                | Status   | KPIP Eligibility |   |  |  |
| view 08/10/2023<br>edit                                                                                                    | Test, Child / Initial | Test Department of Job and Family Services | Complete | Approved         | • |  |  |

To review the **KPIP State Incentive** payment history:

- 1. Navigate to the **Financial** tab using steps previously discussed.
- 2. Click Payment.
- 3. Click State Disbursements (navigation pane).

The State Disbursement Filter Criteria screen appears

- 4. Enter the **Provider ID** and/or your additional search criteria.
- 5. Click Search.

| Ноте                                         | Intake                      | Case             | Provider                      | Financial              | Administration  |
|----------------------------------------------|-----------------------------|------------------|-------------------------------|------------------------|-----------------|
| Workload Action Iten                         | ns Services Eligibili       | ty Payment Benef | its Statistical & Expenditure | Reports State Data Mgt | Invoicing       |
| < >                                          | 1                           |                  |                               |                        |                 |
| Create Payment Requests                      | State Disbursement Filter C | riteria          |                               |                        |                 |
| Disburse Payment                             | Agency:                     |                  |                               |                        |                 |
| Payment Search                               |                             |                  |                               |                        | ~               |
| Agency Repayment Plan<br>State Disbursements |                             |                  |                               |                        |                 |
| Create Subsidy Payment                       | Person ID:                  | Dereen Coar      | Provider                      | ·ID:                   | Drouidar Soarah |
| Provider Payment Info                        |                             | Person Sean      |                               |                        | Provider Search |
| Bridges Payments                             |                             |                  |                               |                        |                 |
| Kinship Support Program                      | Expedite Status:            |                  | Date Rar                      | nge of Payment:        |                 |
| State Provider Repayment Plan                |                             |                  | Start Date                    | End Date               |                 |

The State Disbursements grid appears, displaying payments (if any) to the Provider.

| State Disbursements       |              |               |                    |              |                    |                |  |
|---------------------------|--------------|---------------|--------------------|--------------|--------------------|----------------|--|
| Result(s) 0 / Page 1 of 0 |              |               |                    |              |                    |                |  |
| Child Name / Child ID     | Service Type | Payment Dates | Voucher Related ID | Warrant Date | Warrant/EFT Status | Warrant Amount |  |
|                           |              |               |                    |              |                    |                |  |

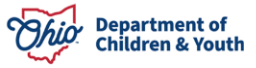

#### **Incentive Payment Notification**

- 1. Sent to all county KPIP Fiscal Workers 7 days after an approved and completed application is received and no payments have been created.
- 2. Sent only for children that have not exhausted their incentive payments.

## **Creating Fraudulent Provider Status**

Navigate to the KPIP History screen using steps previously discussed.

- 1. Enter the **Provider ID**.
- 2. Click **Go**.

| KPIP History    |        |                          |    |
|-----------------|--------|--------------------------|----|
| Provider Search | ~ OR ~ | Provider ID:             | Go |
|                 |        | Include Created In Error |    |

The **KPIP History** screen appears, displaying the Provider Name and ID.

3. Click Maintain Fraudulent Status.

| KPIP H                     | listory                                                                                 |                        |                                                                   |          |                  |         |
|----------------------------|-----------------------------------------------------------------------------------------|------------------------|-------------------------------------------------------------------|----------|------------------|---------|
| Prov                       | vider Search                                                                            | ~ OR ~                 | Provider ID:                                                      |          | Go               |         |
| PROVI<br>Test, F<br>Mainta | DER NAME / ID:<br>Provider / 123<br>in Fraudulent Status<br>Provider Type Information N | PA<br>Te<br><u>Pro</u> | YEE NAME / ID:<br>st, Payee / 45678<br>ovider Payment Information |          | Generate         | Payment |
|                            |                                                                                         |                        |                                                                   |          |                  |         |
|                            | Application Date                                                                        | Children               | Agency Name                                                       | Status   | KPIP Eligibility |         |
| <u>view</u><br>edit        | 08/10/2023                                                                              | Test, Child / Initial  | Test Department of Job and Family Services                        | Complete | Approved         | •       |

The Maintain Fraudulent Provider screen appears.

- 4. Select Fraudulent from the Fraud Status drop-down menu.
- 5. Enter narrative in the **Comments** text box.
- 6. Click Save.

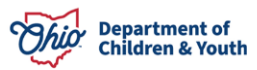

| Aaintain Fraudulent Provider |              |
|------------------------------|--------------|
| Provider Fraud Status        |              |
| Fraud Status: *  Comments: * |              |
|                              | ✓ ABC<br>500 |
| Save                         |              |

Note: If two agencies have entered a fraudulent record for the same provider, both agencies must have entered a subsequent not fraudulent record for the provider to be considered not fraudulent.

The **KPIP History** screen appears, indicating the Provider has been marked as **Fraudulent**.

| KPIP History               |                  |                              |
|----------------------------|------------------|------------------------------|
| Provider Search            | $\sim$ OR $\sim$ | Provider ID: Go              |
|                            |                  | Include Created In Error     |
| PROVIDER NAME / ID:        | FRAUDULENT       | PAYEE NAME / ID:             |
| Maintain Fraudulent Status |                  | Provider Payment Information |

## **Notice Generation**

Click the notice/report link icon next to the application for which you wish to generate a notice.

| KPIP History                                                                |                       |                                                                        |          |                  |      |
|-----------------------------------------------------------------------------|-----------------------|------------------------------------------------------------------------|----------|------------------|------|
| Provider Search                                                             | ~ OR ~                | Provider ID:                                                           |          | Go               |      |
| PROVIDER NAME / ID: F<br>Test, Provider / 123<br>Maintain Fraudulent Status | RAUDULENT             | PAYEE NAME / ID:<br>Test. Payee / 4567<br>Provider Payment Information |          | Generate Pay     | ment |
| View Provider Type Informat                                                 | <u>tion</u> ∨         |                                                                        |          |                  |      |
| Application Date                                                            | Children              | Agency Name                                                            | Status   | KPIP Eligibility |      |
| view 08/10/2023                                                             | Test, Child / Initial | Test Department of Job and Family Services                             | Complete | Approved         |      |

The Available Documents screen appears.

1. Make one of the following selections from the Generate Document drop-down menu:

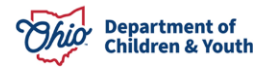

- Notice of Approval for KPIP funds
- Notice of Denial for KPIP funds
- Notice of Incomplete Kinship Permanency Incentive Application
- 2. Click **Select**.

| Reports             |      |                      |
|---------------------|------|----------------------|
| Work-Item Type:     | KPIP | Work-Item Reference: |
| Task Type:          | KPIP | Task Reference:      |
| Available Documents |      |                      |
| Generate Document:  |      | $\checkmark$         |
| Select Cancel       |      |                      |

The **Reports** screen appears.

**Note**: The **Document Title** will depend on the selection made on the Available Documents screen.

#### 3. Click Generate Report.

| Document Details                 |              |                      |                                   |  |
|----------------------------------|--------------|----------------------|-----------------------------------|--|
| Document Category:               |              | Document Title:      | Notice of Approval for KPIP Funds |  |
| Work-Item ID:                    |              | Work-Item Reference: |                                   |  |
| Task ID:                         |              | Task Reference:      | KPIP Application                  |  |
| Document History                 |              |                      |                                   |  |
|                                  |              |                      |                                   |  |
| <u>ID</u>                        | Date Created | Employee ID          | ) Name                            |  |
|                                  | Date Created | Employee <u>IC</u>   | Name                              |  |
|                                  | Date Created | Employee IC          | ) Name                            |  |
| Document History                 | Date Created | Employee II          | ) Name                            |  |
| Document History Generate Report | Date Created | Employee I <u>C</u>  | ) Name                            |  |

**Note**: Depending on the selection made on the Available Documents screen, a screen will appear requiring further information relevant to your choice.

In the example below, the screen that appears is the **JFS01503 – KPIP Notice of Approval**. Adding further information on this screen is optional. It is also optional to add further information to the J5S01504-Notice of Denial report.

- 4. Complete the required information.
- 5. Click Generate Report.

|   | JFS01503 - KPIP Notice of Approval |  |
|---|------------------------------------|--|
| ŀ | Additional Information:            |  |
|   |                                    |  |
|   |                                    |  |
|   |                                    |  |
|   | Spell Check Clear 500              |  |
| l | Generate Report Canoel             |  |

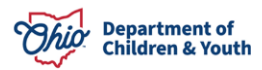

# Adding Appeal Information when KPIP Eligibility is Denied

Navigate to the **KPIP History** screen using steps previously discussed.

- 1. Enter the **Provider ID**.
- 2. Click the appeal link.

| KPIP History<br>Provider Search                                           | ~ OR ~              | Provider ID:                                                           |                   |                            | 60<br>60         |
|---------------------------------------------------------------------------|---------------------|------------------------------------------------------------------------|-------------------|----------------------------|------------------|
| PROVIDER NAME / ID:<br>Test, Provider / 123<br>Maintain Fraudulent Status |                     | PAYEE NAME / ID:<br>Test, Payee / 4567<br>Provider Payment Information |                   |                            | Generate Payment |
| View Provider Type Information                                            | on.∽                |                                                                        |                   |                            |                  |
| Application Date view 08/10/2023 edit                                     | Children<br>Test De | Agency Name<br>partment of Job and Family Services                     | Status<br>Pending | KPIP Eligibility<br>Denied | appeal           |

The KPIP Appeal Decision screen appears.

- 3. Add the **Appeal Date**.
- 4. Make a selection from the drop-down menu by **Appeal Type**.
- 5. Make a selection from the drop-down menu by **Appeal Decision**.
- 6. Enter the **Decision Date**
- 7. Enter any other relevant information.
- 8. Click Save.

| Appeal Decision Details |                    |             |                  |       |
|-------------------------|--------------------|-------------|------------------|-------|
| Appeal Date: *          | 08/10/2023         |             | Appeal Number:   |       |
| Appeal Type: *          | State Hearing 🗸    |             |                  |       |
| Appeal Decision: *      | Appeal Sustained 💙 |             | Decision Date: * |       |
| Appeal Officer:         |                    | -           | Compliance Date: |       |
| Comments:               |                    |             |                  |       |
|                         |                    |             |                  | ✓ ABC |
|                         |                    |             |                  | 500   |
|                         |                    |             |                  | <br>6 |
|                         |                    | Save Cancel |                  |       |

The **KPIP Appeals** screen appears, displaying the **Appeal History**.

9. Click Close.

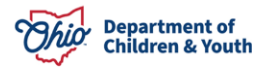

#### **Kinship Permanency Incentive Program**

| Appeal History |          |             |                  |                      |                 |  |  |
|----------------|----------|-------------|------------------|----------------------|-----------------|--|--|
|                | Appeal # | Appeal Date | Appeal Decision  | Appeal Decision Date | Compliance Date |  |  |
| view           |          | 08/10/2023  | Appeal Sustained | 08/10/2023           |                 |  |  |
|                |          |             |                  |                      |                 |  |  |
|                |          |             | Add Appeal       | Close                |                 |  |  |

**Important:** If the appeal decision has been Sustained, Ohio SACWIS will automatically change the Status on the associated application to Pending and the KPIP Eligibility will be adjusted to Not Determined. This will allow the user to update the application in accordance with the appeal decision.

## **KPIP Helpful Hints**

#### To Identify Duplicate Providers:

- Complete a Provider Search using various filters i.e., last name only, first name only, DOB, SSN, etc.
- Complete a State Disbursement search (Financial, Payment) for the child that is in receipt of KPIP.

#### If Duplicate Providers are found, complete the following steps:

- Wait to create applications or make payments until the providers are merged.
- Submit a problem report to merge the duplicate providers including the KPIP Provider Merge Form with all identifying information complete.
- Once the providers are merged, applications and payments can be made.

#### Payment Issues:

If a payment does not exist in Ohio SACWIS for a converted application and the application WAS paid, submit a problem report to add this payment to SACWIS. Do not add this payment through Ohio SACWIS. If you have, complete a Stop Payment. If payments were not created in the KPI Web Tool, they will not be reimbursed if older than 90 days per Policy. Help Desk - A data fix is being completed to insert these payment records as they were not recorded in the KPI Web Tool.

#### If the payment generated is not the correct amount:

- This should only be as a result of another application existing under a different provider. If duplicate Providers exist, complete a Provider Merge request and submit to the Automated Systems Help Desk. Instructions can be found <u>here</u>.
- If this is recognized the same day as the action to generate the payment then contact the Help Desk to ensure that the payment is removed before the batch.
- If this is recognized after the day the payment is generated, complete the Stop Payment.

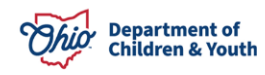

#### If you have made an error in the application:

- Prior to generating the payment, mark the application as Created in Error.
- After generating a payment, submit a problem report to make the correction to the application.
- If the error is in a converted application, there is no need to make the correction unless payments are needed. If the correction(s) impacts the ability to generate payments, submit a problem report with the identified application and necessary correction.

#### Instructions on how to complete a Stop Payment:

• Click here to obtain steps on how to create a Stop Payment.

Finally, if you generate a payment and it does not look correct, do not proceed. Please contact the Automated Systems Help Desk to troubleshoot the issue.

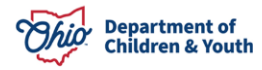